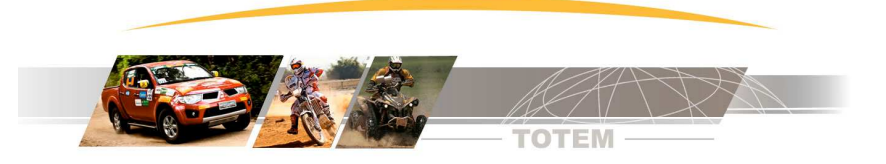

# Manual de Instruções Nav Totem GPS

# Modo Navegador com hodômetro por GPS – Estilo Colosso EVO

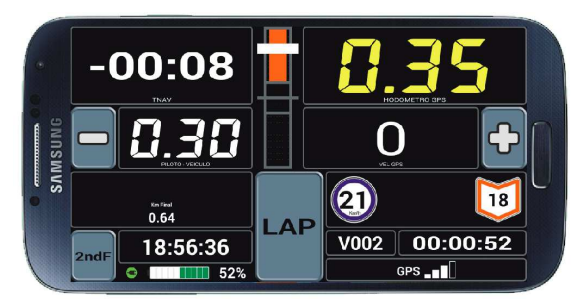

| 1.  | Nav Totem GPS – Aplicativo que executa várias funções                                                                                                    | .2 |
|-----|----------------------------------------------------------------------------------------------------|----|
| 2.  | Apresentação – Nav Totem NAVEGADOR com hodômetro por GPS                                                                                                    | .2 |
| 3.  | Como funciona a navegação usando um NAV Totem GPS como Navegador                                                                                                    | .2 |
| 4.  | Aplicativos                                                                                                    | .2 |
| 5.  | Histórico das versões                                                                                                    | .3 |
| 6.  | Acessando Menu de Funções                                                                                                    | 3  |
| 7.  | Quero fazer uma simulação no quarteirão em volta da minha casa. Como?                                                                                                    | .3 |
| 8.  | Manual Tutorial Rápido                                                                                                    | .4 |
|     | A – Carregar o arquivo com os Trechos       4         B – Sincronizar o Relógio do NavTotemGPS com o Relógio Oficial de Prova       4         C – Digitar sua hora de largada       4         D – Aferir o hodômetro       4         E – O que mais?       4 |    |
| 9.  | Tela Principal – Dados apresentados                                                                                                    | .4 |
| 10. | PASSO A - Receber e Abrir arquivo digital com Trechos                                                                                                    | 6  |
|     | Passo 1 – receber o arquivo digital e gravar no seu Tablet/Celular                                                                                                    |    |
| 11. | PASSO B - Sincronizar Relógio Oficial                                                                                                    | .6 |
|     | Ajuste Hora Oficial7                                                                                                    |    |
| 12. | PASSO C - Indicar Hora de Largada (Largada Automática)                                                                                                    | .7 |
|     | Ajuste Hora de Largada                                                                                                    |    |
| 13. | PASSO D - Aferição do Hodômetro do GPS e do Hodômetro Ideal Comparado                                                                                                    | .8 |
|     | Por que aferir?                                                                                                    |    |
| 14. | Largada Manual                                                                                                    | .9 |
| 15. | Função [ Trecho ] – Disparo de Trecho Manual                                                                                                    | 10 |
| 16. | Botões INC [ + ] e DEC [ - ] - Correção rápida de hodômetro<br>Opção 10+5m                                                                                                    | 10 |

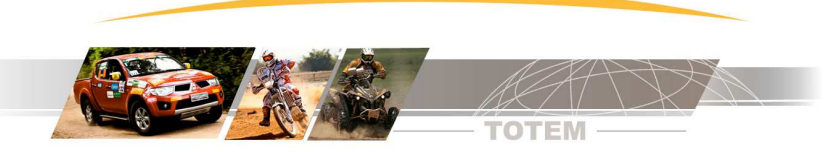

| 17. | Função LAP – Correção de hodômetro                 | .11  |
|-----|----------------------------------------------------|------|
|     | Princípio de funcionamento11                       |      |
|     | Exemplo : Usando [ Lap ]                           |      |
| 18. | E guando erro caminho. O que fazer?                | .11  |
| 19  | Mudanca de trecho automática                       | 12   |
| 13. | Para saber mais sobre mudanca automática:          | . 12 |
| 20. | Em caso de paralisação da prova. O que fazer?      | .12  |
|     | Alterar hora de largada                            |      |
|     | Corrigir Trecho e Hodômetro                        |      |
| 21. | Configurações                                      | .12  |
|     | Config – Modo Simulador – Treinando dentro de casa |      |
| 22. | Requisitos mínimos do Celular/Tablet Android       | .13  |
| 23. | Contato para suporte Técnico                       | .13  |

# 1. Nav Totem GPS – Aplicativo que executa várias funções

O aplicativo NAV Totem GPS executa várias funções diferentes de acordo com o tipo de equipamento (modo de trabalho) selecionado na configuração.

Para saber mais sobre as diversas opções de uso consulte:

http://www.totemonline.com.br/download/Android/NavTotemGPS/ManualNavTotemGPS VisaoGeral web.pdf

#### Neste manual apresentamos o uso do NavTotemGPS no modo NAVEGADOR com GPS – Estilo Colosso Evo

### 2. Apresentação – Nav Totem NAVEGADOR com hodômetro por GPS

NAV Totem é um aplicativo para Android que auxilia a navegação em provas de regularidade.

É um programa que executa a função de um equipamento de navegação e possui hodômetro digital baseado no GPS.

Sendo assim não precisa de nenhum equipamento acessório para funcionar.

### 3. Como funciona a navegação usando um NAV Totem GPS como Navegador

- O aplicativo possui um hodômetro baseado em GPS. O hodômetro pode ser aferido e corrigido.
- Depois de configurado o NAV Totem GPS faz os cálculos usando o hodômetro digital e apresenta o tempo que a equipe está atrasada ou adiantada em relação ao tempo ideal.
- O objetivo da equipe é manter o Tnav (tempo de navegação) em zero, ou seja, nem atrasado nem adiantado.

### 4. Aplicativos

Instale os seguintes aplicativos (todos gratuitos):

| WiFi Totem |
|------------|
|------------|

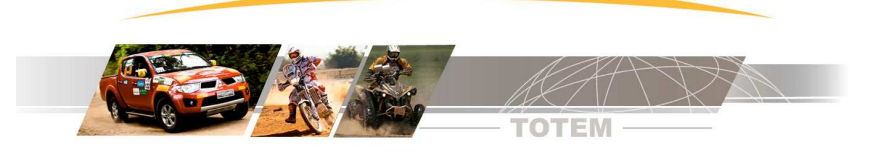

NavTotemGPS

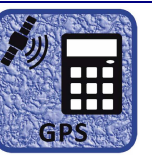

https://play.google.com/store/apps/details?id=br.com.totemonline.navTotemGPS Aplicativo de navegação para provas de regularidade.

## 5. Histórico das versões

O programa NavTotemGPS está em constante evolução e no link abaixo você encontra o histórico das atualizações. http://www.totemonline.com.br/download/Android/NavTotemGPS/FAQ\_AND\_020\_HistoricoVersoesNavTotemGPS\_web.pdf

### 6. Acessando Menu de Funções

As funções do equipamento são acessadas pelo botão de menu de seu Tablet/Celular:

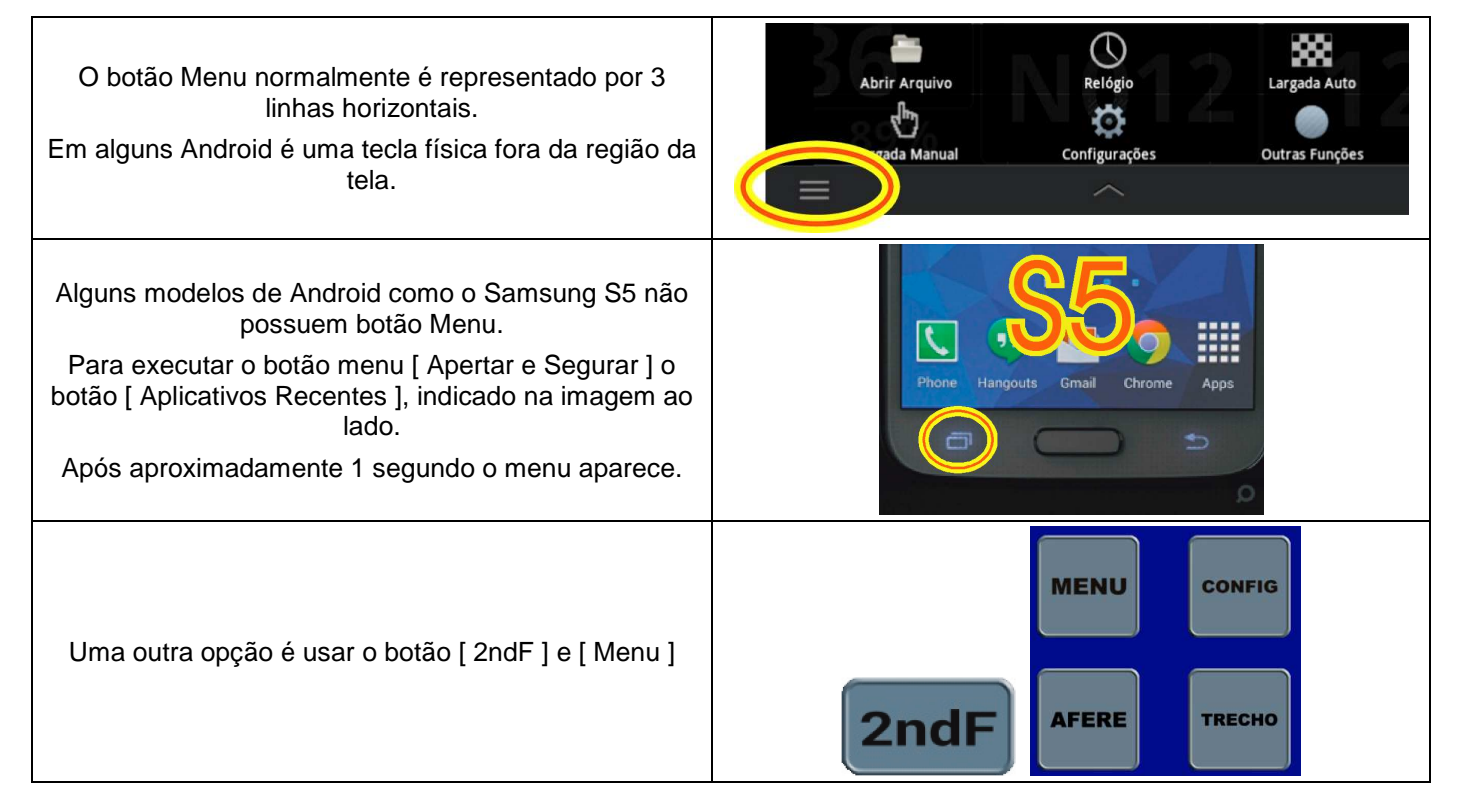

### 7. Quero fazer uma simulação no quarteirão em volta da minha casa. Como?

Quer entender como o NavTotemGPS se comporta antes mesmo de ler o manual?

- Logo após a instalação o aplicativo carrega automaticamente o arquivo:
  - TotemAmostra\_TrcsParaSimularNoQuarteirao\_R04.pmm
- Fixe o equipamento no veículo, execute [ Menu ] [ Largada Manual ].
- Toque no botão [ Largada Manual ] e inicie o deslocamento.
- Aumente ou diminua a velocidade do carro para manter o Tnav em zero.
- Divirta-se !

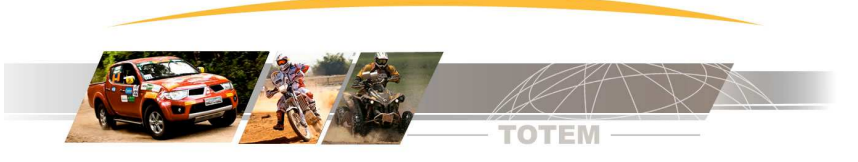

## 8. Manual Tutorial Rápido

Apresentamos neste tópico a seqüência de preparação do NavTotem GPS para uma prova.

Após este tópico explicaremos detalhadamente toda a operação.

## A – Carregar o arquivo com os Trechos

- Procure o arquivo de trechos na secretaria da Prova.
- Use o aplicativo [WiFi Totem ] para baixá-los via WiFi (sem fio).

## B - Sincronizar o Relógio do NavTotemGPS com o Relógio Oficial de Prova

- Execute a função [ Relógio ] disponível no menu do programa.
- Procure o relógio oficial de Prova e sincronize (ajuste) o relógio.

## C – Digitar sua hora de largada

• Na função [ Largada Auto ] você digita sua hora de largada. Este horário é fornecido pela organização.

## D – Aferir o hodômetro

- Zere o hodômetro no início da pista de aferição ([LAP][0][Enter])
- Ao atingir o fim da pista de aferição execute a função [ Afere ] ( [ 2ndF ] + [Afere ] ).

### E – O que mais?

- Já está tudo preparado!!!! Agora é acompanhar as informações na tela do NavTotemGPS.
- Durante a prova você precisa corrigir o hodômetro (usando LAP ou botão [+] ou botão [-]).
- Se você errar o caminho pode ser necessário corrigir o número do trecho ([2ndF][Trecho]).

## 9. Tela Principal – Dados apresentados

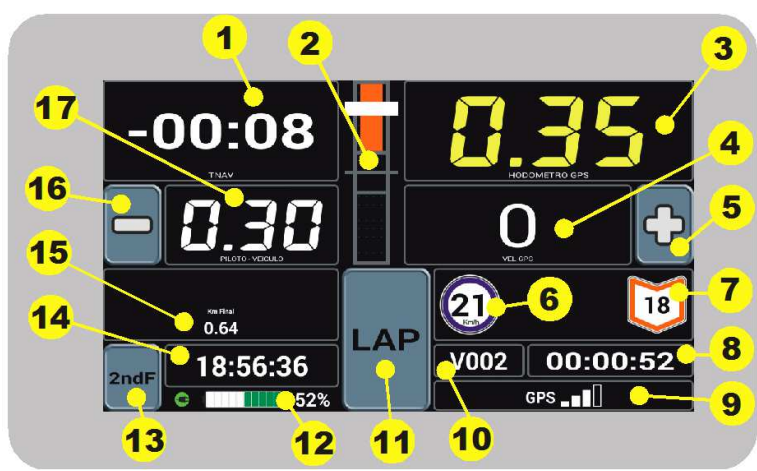

## 1 – Tnav (Tempo de Navegação) em números

Indica o tempo atrasado ou adiantado. Sinal negativo (-) significa adiantado e sinal positivo (+) significa atrasado.

### 2 – Tnav gráfico

• Representação gráfica do Tnav, indicando adiantado e atrasado visualmente.

| Adiantado      | Zerado           | Atrasado    |
|----------------|------------------|-------------|
| Barra vermelha | Ponteiro amarelo | Barra verde |

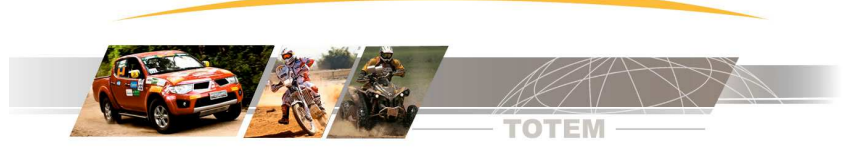

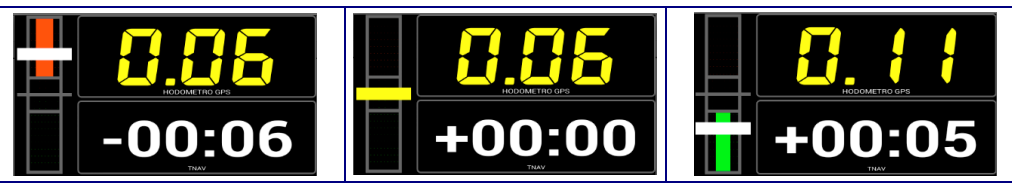

## 3 – Hodômetro digital baseado no GPS

- Hodômetro digital que pode ser aferido e corrigido.
- Apresentado de 1 em 1 metro , 10 em 10 metros ou 100 em 100 metros de acordo com configuração.

# 4 – Velocímetro digital

Velocímetro baseado no GPS.

# 5 – Botão de INCremento (+)

Incrementa o hodômetro digital em 1m, 10m, 10+5m ou 50m de acordo com a configuração.

## 6 - Trecho Atual - Símbolo que indica o tipo de trecho e a velocidade

| Trecho com<br>velocidade 34 | Trecho<br>Deslocamento | Trecho Neutralizado |
|-----------------------------|------------------------|---------------------|
| 34<br>Km/h                  | D                      |                     |

## 7 - Próximo Trecho – Símbolo que indica o tipo de trecho e se a velocidade sobe ou desce

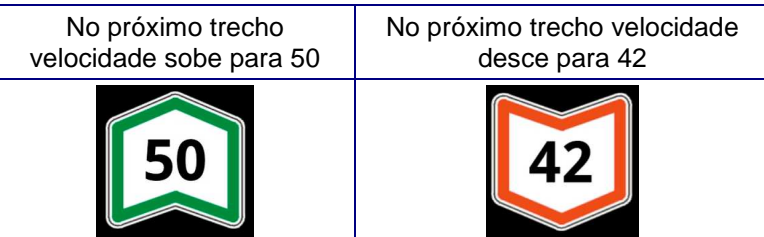

## 8 - Cronômetro da prova

Indica o tempo de prova (Relógio Oficial Hora do Dia menos a Hora de Largada)

## 9 - Precisão e qualidade de sinal do GPS

- Indica a qualidade do sinal do GPS.
- O equipamento deve ter visão aberta para o céu para garantir boa qualidade de sinal.

### 10 - Número do trecho atual e o tipo

V = trecho com velocidade média / D = Deslocamento / N = Neutralizado

## 11 – Botão [ LAP ]

Usado para correção do hodômetro através de digitação.

## 12 - Indicações de Bateria

• Indica a porcentagem disponível de bateria e se a energia externa (fonte / carregador) está conectado.

## 13 - Botão [ 2ndF ]

- Apresenta sub-menu com funções auxiliares.
- Relógio deve ser sincronizado com relógio oficial da prova.
- 14 Relógio Oficial de Prova (hora do dia)

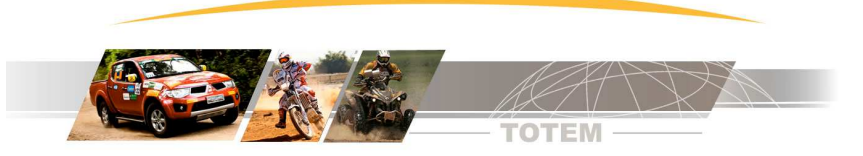

Relógio deve ser sincronizado com relógio oficial da prova.

## 15 - Km final do trecho atual

Indica qual é o hodômetro final do trecho atual (trecho disparado).

## 16 - Botão de DECremento ( - )

Decrementa o hodômetro digital em 1m, 10m, 10+5m ou 50m de acordo com a configuração.

## 17 – Hodômetro ideal para comparação com Hodômetro do veículo

- Indica o hodômetro onde a equipe deveria estar.
- É um dado que pode ser usado caso o GPS fique sem sinal.

# 10. PASSO A - Receber e Abrir arquivo digital com Trechos

Em cada prova é necessário retirar na secretaria da prova o arquivo digital com os Trechos da prova.

O arquivo digital é gerado pelo programa Totem Planilha e este gera arquivos com extensão \*.PMM.

## Passo 1 – receber o arquivo digital e gravar no seu Tablet/Celular.

Esta tarefa pode ser feita de várias formas diferentes dependendo dos recursos do Tablet/Celular.

No entanto nós criamos um aplicativo chamado WiFiTotem que abre um menu com os arquivos disponíveis, recebe os dados via WiFi e salva tudo na pasta correta.

Instale o aplicativo WiFi Totem para receber arquivos na prova.

WiFi Totem https://play.google.com/store/apps/details?id=br.com.totemonline.wifi

## Passo 2 – Abrir o arquivo de da prova

 Execute a função Menu | Abrir Arquivo e escolha o arquivo que será aberto.

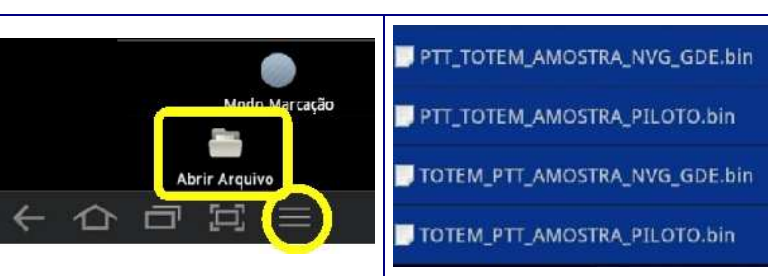

# 11. PASSO B - Sincronizar Relógio Oficial

A organização apresenta um relógio indicado como relógio oficial de prova que é uma Máquina de PC Totem.

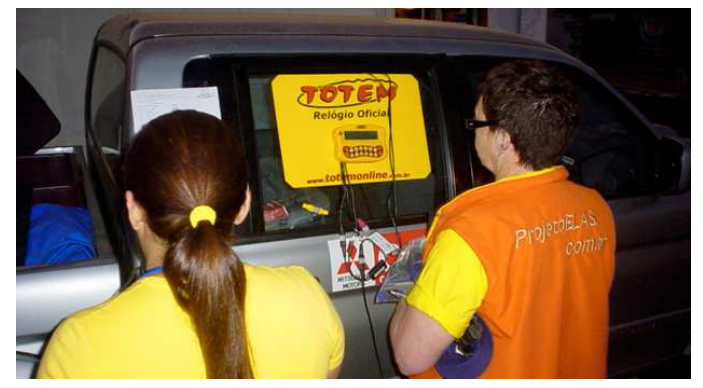

Antes da prova você precisa sincronizar o relógio do seu equipamento com o relógio oficial de prova. Execute a função [ Menu | Relógio ] e a seguinte tela é apresentada.

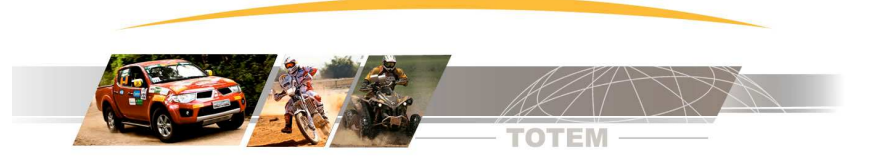

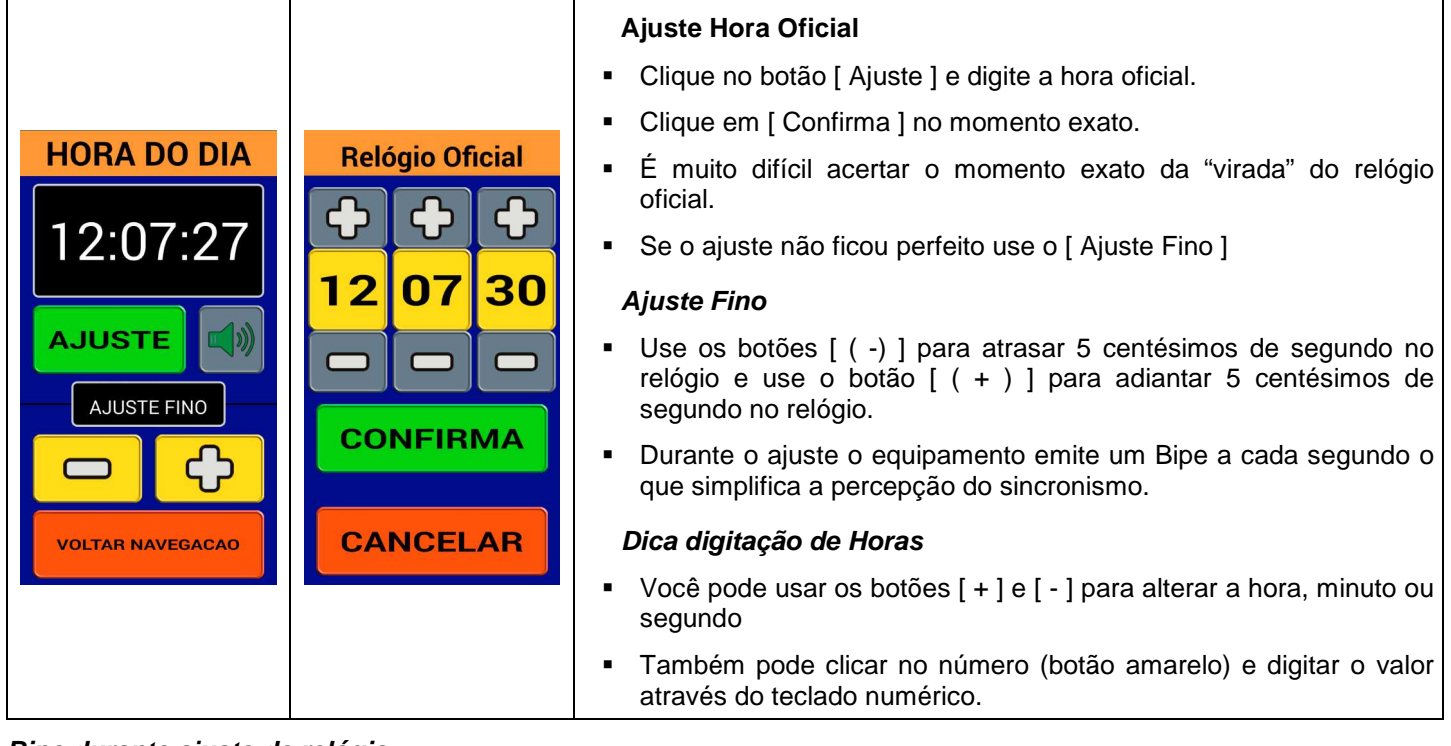

## Bipe durante ajuste de relógio

A emissão de um bipe no processo de sincronismo de relógio já é feito por todos equipamentos da Totem desde 1997.

A máquina de PC da Totem também emite Bipes 5 segundos antes da virada do minuto desde 1998.

A emissão do bipe pela Máquina de PC, pelo Totem V6.0 (1997), pelo Colosso G3 (2000) e pelo Colosso EVO (2007) é uma função extremamente simples e sem qualquer novidade ou criatividade. Afinal, qual é o relógio que não apita a cada segundo?

Então não deixe de prestar atenção nos bipes para confirmar o sincronismo.

## 12. PASSO C - Indicar Hora de Largada (Largada Automática)

A sua hora de largada é indicada pela organização e você precisa digitá-la no equipamento.

Execute a função [Menu | Largada Auto ] e a seguinte tela é apresentada.

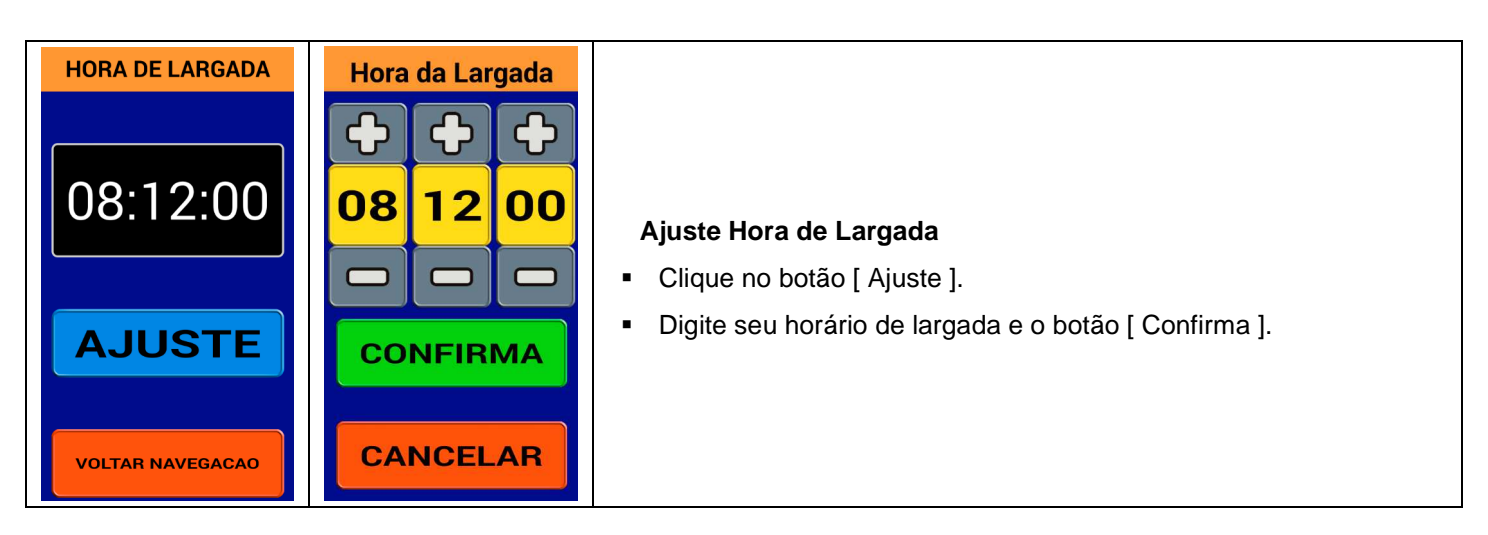

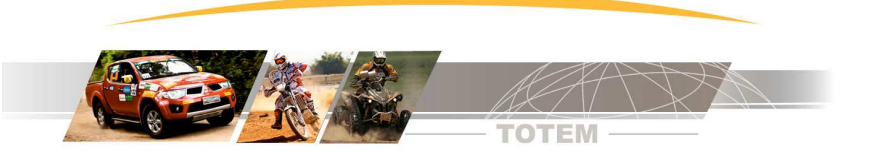

# 13. PASSO D - Aferição do Hodômetro do GPS e do Hodômetro Ideal Comparado

A função [AFERE] deve ser executada no final da pista de aferição e calcula do FATOR de aferição do GPS e do Km Ideal Comparado com hodômetro original do veículo.

Realiza as duas aferições em uma única operação. Para executar a função:

Resumidamente temos:

| Ponto                           | Executar                                                                                                    |
|---------------------------------|----------------------------------------------------------------------------------------------------|
|                                 | <ul> <li>Zerar o hodômetro do NavTotemGPS:</li> </ul>                                                                  |
| No início da pista de aferição. |                                                                                                    |
|                                 | <ul> <li>Lembrar de zerar o hodômetro original do veículo</li> </ul>                                                   |
|                                 | <ul> <li>Executar função [ Afere ]</li> </ul>                                                                          |
|                                 | ■ 2ndF + AFERE                                                                                                    |
| No Fim da pista de aferição     | <ul> <li>Digitar os seguintes dados</li> </ul>                                                                         |
|                                 | <ul> <li>Hodômetro da planilha</li> <li>Hodômetro marcado pelo veículo (original)</li> <li>Hodômetro do GPS</li> </ul> |

#### Por que aferir?

O hodômetro usado pelo Diretor de Prova para medir a prova não marca igual ao hodômetro do seu NavTotemGPS uma vez que existem inúmeros motivos que geram o erro como pneus de tamanhos diferentes, calibragem diferente e etc.

Numa prova de Rally o hodômetro "perfeito" é o hodômetro do Diretor de Prova, pois foi este hodômetro que gerou as quilometragens indicadas na planilha (livro de bordo).

O objetivo do procedimento de aferição é descobrir uma constante de calibração (chamada FATOR) que basicamente indica qual a porcentagem de erro entre seu hodômetro e o hodômetro da planilha e então realiza todas as compensações automaticamente.

#### Qual o princípio matemático da aferição?

Para aferir você precisa percorrer um trajeto da planilha (chamado de pista de aferição) e no final do trajeto você terá em mãos o valor marcado pelo hodômetro original do veículo, o hodômetro marcado pelo GPS e o valor indicado pela planilha.

| FATOR = | Km Hodômetro Original | Se Km Hodômetro Original marcando mais  | Se Km Hodômetro Original     |
|---------|-----------------------|-----------------------------------------|------------------------------|
|         | Km da Planilha        | do que a planina entao FATOR sera maior |                              |
|         |                       | que 1                                   | entao FATOR sera menor que 1 |

Mostramos o princípio matemático, mas o aplicativo realiza todas estas contas automaticamente.

### Veículos com hodômetro em MILHAS

A aferição pode ser usada, por exemplo, para compensar a diferença entre a planilha em Km e o hodômetro do carro em Milhas (muito comum em carros antigos).

É importante lembrar que o programa TotemPlanilha, usado para criação das planilhas (livro de bordo), pode imprimir a distância em Km e em Milhas no mesmo livro de bordo.

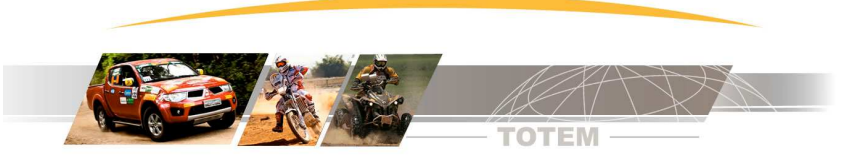

## Exemplo prático de aferição

Vamos apresentar um exemplo prático. Nesta planilha de exemplo a pista de aferição finaliza na placa com 1.478Km.

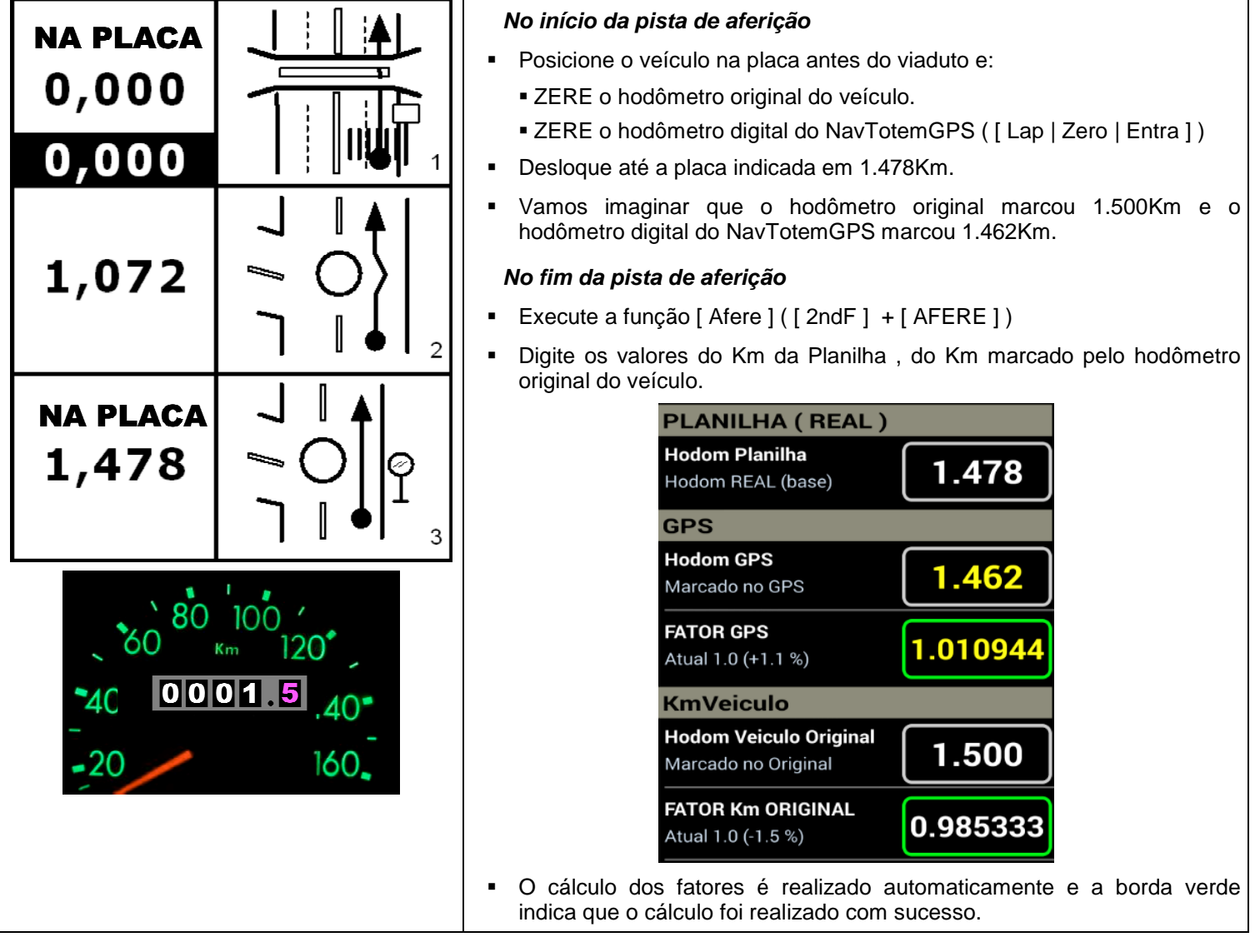

# 14. Largada Manual

Uma outra opção para iniciar a prova é usar a Largada Manual.

Execute a função [ Menu | Largada Manual ] :

Nós não indicamos o uso Largada Manual. Mas por que? No momento da largada você fica ansioso, não consegue se concentrar, pois é interrompido por conversas técnicas com o Diretor de Prova e dificilmente você vai conseguir apertar o botão de Largada no momento exato. E se a largada está imprecisa, toda sua prova ficará comprometida !!!! Para continuar com a Largada Manual clique em [ OK ] Dica Largada Manual !! Não recomendamos Largada Manual. Você precisa clicar EXATAMENTE na hora de largada e há grande risco de erro!!! Indicamos Largada Automática!

Cancelar

ок

contatos@totemonline.com.br • www.totemonline.com.br Fone/Fax.:(011) 4638.2049 Página 9 de 13 ManualNavTotemGPS\_Modo\_NavegadorHodomGPS\_D17.doc

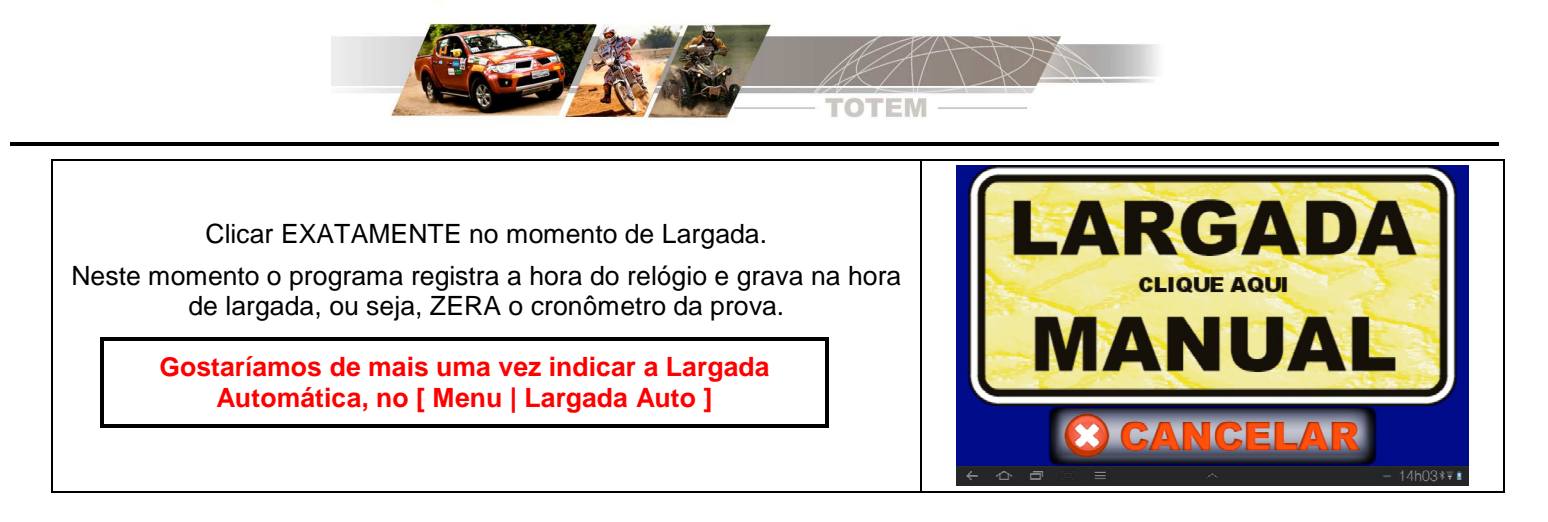

## Usei Largada Manual, e errei o momento do Click?

Sem problemas. Se você, por exemplo, não estava concentrado ou foi atrapalhado por alguém e clicou na Largada Manual por exemplo 4 segundos atrasado é fácil arrumar. Vamos imaginar que seu horário de largada correto é 10:05:00.

Execute a função de Largada Automática disponível em [Menu | Largada Auto ] e sua largada está indicada como 10:05:04 (4 segundos atrasado).

Ajuste (digite) a hora de largada correta e tudo volta ao normal.

Repare que neste exemplo você vai digitar a Largada com a sua prova iniciada, provavelmente durante o deslocamento com o veículo em movimento. Não há problemas. A Largada pode ser digitada em qualquer momento.

## 15. Função [ Trecho ] – Disparo de Trecho Manual

A função trecho é usada para disparar um trecho. Normalmente é usada após um erro grande de roteiro.

2ndF

- Para executar função [ Trecho ] pressione
- Digite o valor do trecho onde você se encontra seguido de ENTER.

#### Observação

• Quando você dispara um trecho o hodômetro digital recebe o valor do Km inicial do trecho disparado.

## 16. Botões INC [+] e DEC [-] - Correção rápida de hodômetro

Cada toque nos botões

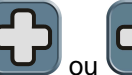

incrementa ou decrementa metros do hodômetro digital.

A quantidade de metros pode ser 1m, 10m, 10+5m, 50m dependendo da seleção feita na configuração.

#### Opção 10+5m

A opção 10+5 m é uma novidade em equipamentos de navegação, recomendado para provas que tem hodômetros divulgados de 10 em 10 metros.

| 2.10            | <u> </u>  | O valor 2.18 anotado na planilha pelo diretor de prova foi lido no hodômetro digital usado no levantamento. |
|-----------------|-----------|----------------------------------------------------------------------------------------------------|
| 2,18            |           | Imagine que faltavam somente alguns centímetros para o hodômetro "pular" para 2.19.                         |
| 2.18 e          | stá entre | Podemos dizer então que o valor 2.18Km representa valores de 2.18000 até 2.1899999.                         |
| 2.1800 à 2.1899 |           | Podemos dizer que 2.18Km tem de 0 à 10 metros de erro possível.                                             |

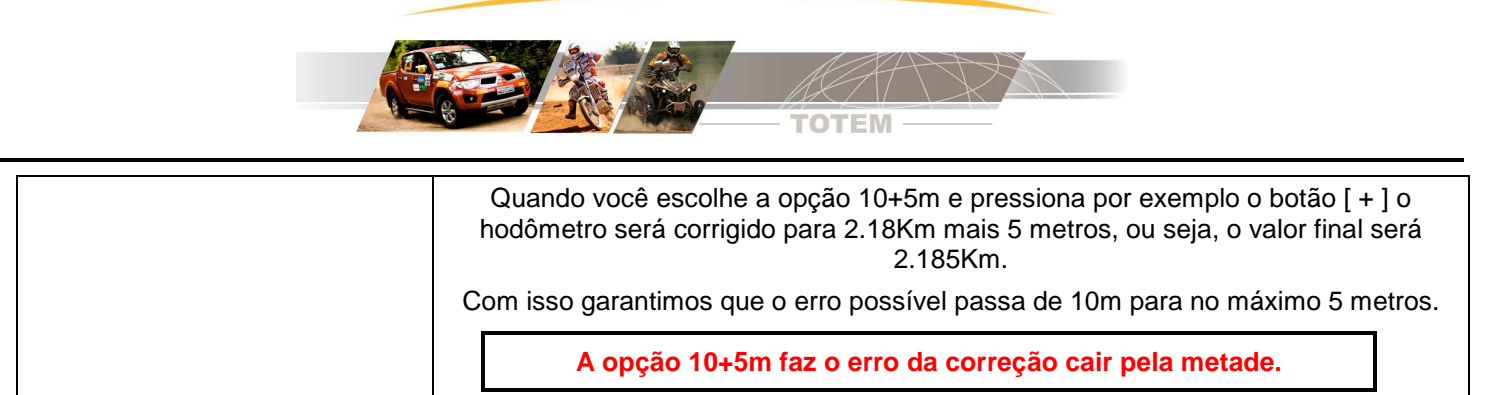

## 17. Função LAP – Correção de hodômetro

A função [ LAP ] é usada para correção precisa do hodômetro.

#### Princípio de funcionamento

- Pressione [ LAP ] no ponto exato em frente a referência, digite o valor indicado na Planilha (Road Book / Livro de Bordo) e finalize com [ Enter ].
- O aplicativo compensa o espaço percorrido durante a digitação.

#### Exemplo : Usando [ Lap ]

|                                                        |               | Descrição                                                                                                    |
|--------------------------------------------------------|---------------|----------------------------------------------------------------------------------------------------|
| 1,324                                                  | HODOMETRO GPS | <ul> <li>Depois de errar o roteiro você se encontrou na referência da igreja cujo hodômetro é 1.324Km. No entanto seu hodômetro está marcando 1.31Km.</li> <li>Pressione LAP exatamente em frente a igreja.</li> </ul>                                           |
| Hodom<br>1.324<br>789ESC<br>456<br>123ENTER<br>0.<br>C |               | <ul> <li>O veículo pode continar em movimento desde que a tecla [ LAP ] tenha sido pressionada no ponto exato.</li> <li>Agora digite 1.324Km e pressione ENTER</li> </ul>                                                                                        |
|                                                        | ноосметно дря | <ul> <li>Vamos supor que você demorou 80 metros para digitar o valor correto.</li> <li>Quando você finaliza a correção com [Entra] o hodômetro marcará 1.324 + 0.08 = 1.404Km, isto é, o aplicativo compensa o espaço percorrido durante a digitação.</li> </ul> |

#### Para saber mais:

http://www.totemonline.com.br/download/fag/Fag002 R3 LAPxCKM.pdf

### 18. E quando erro caminho. O que fazer?

Quando você erra caminho o hodômetro digital continua contando e então o aplicativo pode estar no trecho errado (pois executou mudanças automáticas) e com o hodômetro errado.

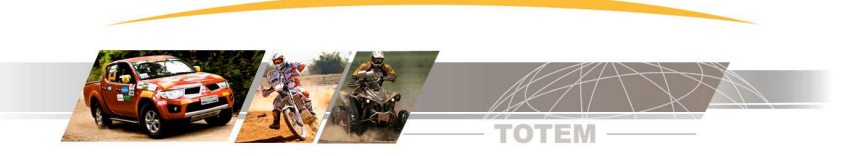

Então quando você erra caminho é necessário encontrar a referência correta (achar um ponto conhecido) e corrigir o trecho e o hodômetro digital (funções [ Trecho ] e [ LAP ] ).

## 19. Mudança de trecho automática

O Nav Totem GPS executa mudanças automáticas baseado no Km final de cada trecho.

Quando o hodômetro digital atinge o Km final do trecho automaticamente dispara o trecho seguinte, e zera o hodômetro automaticamente se o Km inicial do novo trecho for zero.

#### Para saber mais sobre mudança automática:

http://www.totemonline.com.br/download/fag/Fag001\_R2\_MudancaTrcNeutro.pdf

## 20. Em caso de paralisação da prova. O que fazer?

Pode ocorrer uma paralisação temporária na prova em função de vários motivos tais como rio que encheu, proprietário de terras que proíbe a passagem temporariamente, trilha interrompida por caminhão quebrado e etc.

Normalmente o Diretor de Prova interrompe a prova por um tempo determinado e neste caso informa este atraso para todos os competidores (que estão parados aguardando liberação).

Vamos imaginar que o Diretor indica uma interrupção de 20 minutos. Para corrigir o NavTotemGPS execute estas correções:

#### Alterar hora de largada

Aumentar 20min no seu horário de largada. Para alterar a Largada acesse [Menu | Largada Auto ]

### Corrigir Trecho e Hodômetro

- Identificar o ponto da planilha onde você está (é o ponto da re-largada).
- Corrigir o trecho ( função [ Trecho ] ) e o hodômetro (função [ LAP ]).

Depois das correções o Tnav vai mostrar um tempo adiantado. Aguarde que o Tnav zere e retorne à prova.

## 21. Configurações

Através das configurações você personaliza o aplicativo adequando-o às suas preferências e ao tipo de prova.

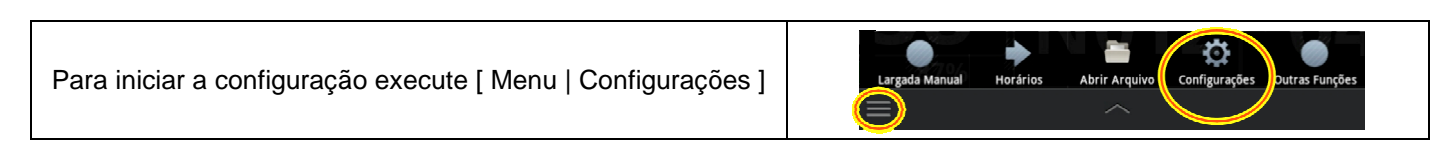

A lista de configurações é maior do que a tela para acessar todas as opções escorregue o dedos de baixo para cima na tela do equipamento.

### Config – Modo Simulador – Treinando dentro de casa

No modo simulador o programa simula o veículo em movimento e você ajusta a velocidade à ser simulada.

Usando o modo simulador você pode simular uma prova sem sair do lugar e entender o funcionamento do aplicativo.

|                          | Descrição                                                    |
|--------------------------|--------------------------------------------------------------|
| Habilitar modo Simulador | <ul> <li>[ Menu   Configurações ]</li> </ul>                 |
|                          | <ul> <li>Habilitar a opção [ Modo Simulador GPS ]</li> </ul> |

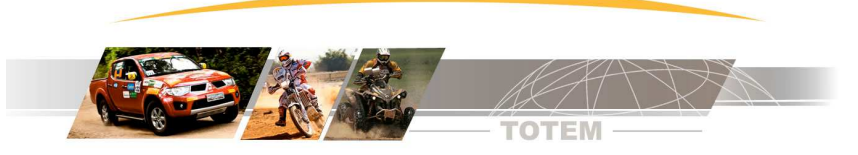

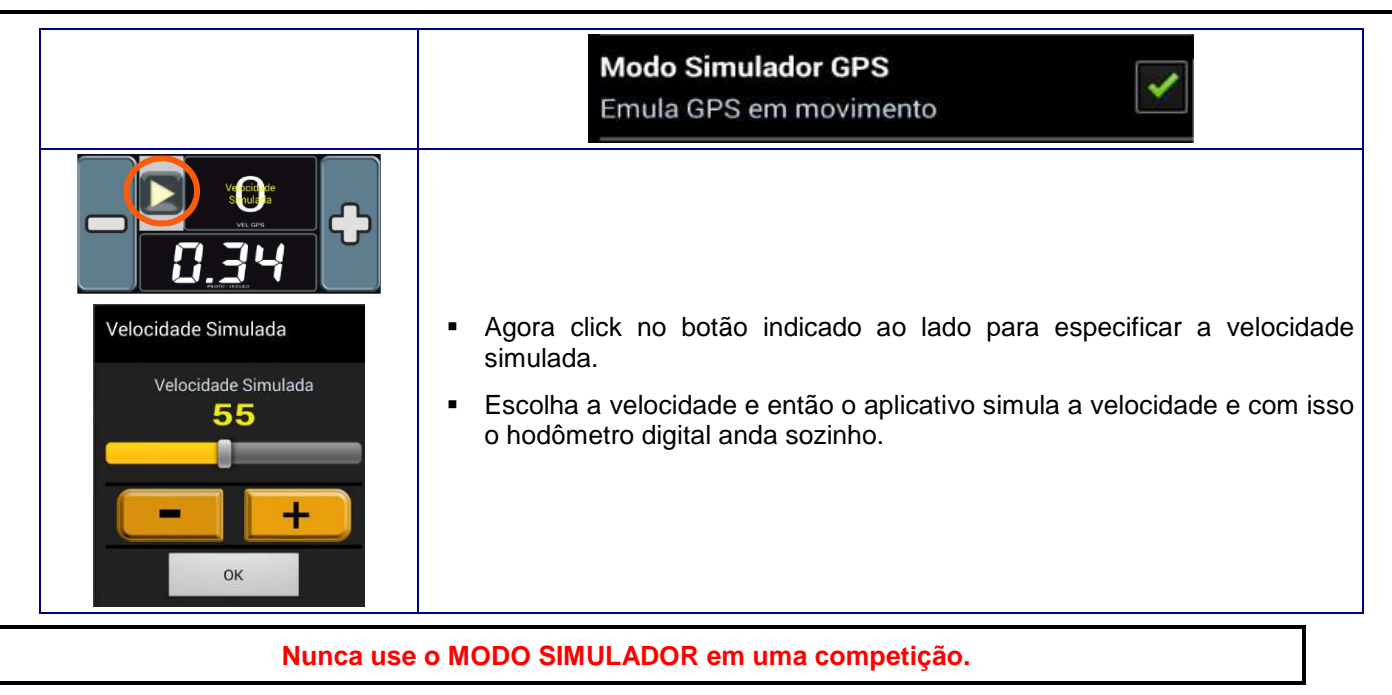

# 22. Requisitos mínimos do Celular/Tablet Android

- Equipamento Tablet ou Telefone Celular com sistema operacional Android 2.2 ou superior
- WiFi Integrado (interessante para usar o WiFi Totem)
- BlueTooth integrado (para usos futuros)
- GPS

## 23. Contato para suporte Técnico

- Suporte técnico realizado através dos seguintes canais.
- SAC Totem (11) 4638-2049
- Email contatos@totemonline.com.br